# **Summer School**

## Women's Health 29 June -10 July 2020

## Women's Health & Child Health 29 June -17 July 2020

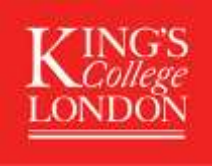

## King's Apply Guidance Notes Summer Sessions: Women's Health & Child Health 2020

## REGISTERING

To apply for a Summer School programme at King's you will need to first register an account at <u>https://apply.kcl.ac.uk/</u>. Once registered you can then complete our online application form. If you are unable to access the online application form, please contact the **Summer Programmes office** at <u>summer@kcl.ac.uk</u> for advice. Please ensure that you submit all relevant documentation with your online application where possible; please review the guidance notes for this information.

## TRACKING YOUR APPLICATION

Using 'King's Apply' you will be able to track the status of your application and view your offer details. You can also upload supporting documents such as English language test results. If, at any stage of the application year, you need to contact us about your application, please do so via your 'King's Apply' account.

The application process will take approximately **7 working days**, depending on the time of year. Please do ensure that your application form is as complete as possible to speed up the process.

## ACCOMMODATION

Applicants who wish to stay in King's accommodation should apply for one of our **RESIDENTIAL** programmes packages as listed below. You will be requested to pay for your tuition and accommodation fees in one transaction via your King's Apply account. Check in dates for the residential programmes will be:

Women's Health:Check in: 28June 2020 from 15:00hrsWomen's Health & Child Health:Check in: 28 June 2020 from 15:00hrs

**Check out:** 11 July 2020 by 10:00hrs **Check out:** 18 July 2020 by 10:00hrs

## **STARTING AN APPLICATION**

After the initial registration page, you will be directed here:

## CHOOSE A PROGRAMME

In this section you will be asked to search for the programme of study you wish to apply for. As well as these guidance notes, please refer to the HELP sections situated to the right of every 'King's Apply' screen.

In ADVANCED SEARCH select the following:

**STEP 1:** *Programme Type* select *Taught Programmes* from the drop down list **STEP 2:** Select '*Keyword*' and type in: *SUMMER* 

## Please DO NOT use the 'Award type' and 'Study Mode' search options.

**STEP 3:** Click on '*Search'*. This will generate several programmes. For Women's and Child Health courses select one of the following, depending on the duration of the course and your student type. Applicants currently at King's College London medical school must select the option suffixed with (KCL students).

• If you are a <u>NON King's College London</u> medical student please select one of the following:

Summer Session A: Summer School in Women's Health (29 June – 10 July 2020) Summer Session A: Summer School in Women's Health (29 June – 10 July 2020) RESIDENTIAL Summer Session C: Summer School in Women's Health & Child Health (29 June -17 July 2020) Summer Session C: Summer School in Women's Health & Child Health (29 June -17 July 2020) RESIDENTIAL

## • If you are a <u>King's College London</u> medical student, please select one of the following:

Summer Session B: Summer School in Women's Health **(KCL students)** (29 June – 10 July 2020) Summer Session B: Summer School in Women's Health **(KCL students)** (29 June – 10 July 2020) RESIDENTIAL Summer Session D: Summer School in Women's Health & Child Health **(KCL students)** (29 June -17 July 2020) Summer Session D: Summer School in Women's Health & Child Health **(KCL students)** (29 June -17 July 2020) RESIDENTIAL

Once you have made your selection click 'Apply'.

## **GETTING STARTED**

**STEP 4:** Select the relevant study period and **SAVE**. Select **'NO'** in response to 'Are you applying via a King's Approved Agent, King's Partner or Study Abroad coordinator?

|                                                                             | Choose a Programme                                                                           |  |  |  |  |
|-----------------------------------------------------------------------------|----------------------------------------------------------------------------------------------|--|--|--|--|
|                                                                             | Getting Started                                                                              |  |  |  |  |
| ,                                                                           | You are about to start an application to the:                                                |  |  |  |  |
| Summer Session A: Summer School in Women's Health                           |                                                                                              |  |  |  |  |
|                                                                             | Are you applying via a King's Approved Agent, King's Partner or Study Abroad coordinator? No |  |  |  |  |
| Please select a start date / week commencing date from the options below: * |                                                                                              |  |  |  |  |
|                                                                             | Start Date / Week Commencing Date                                                            |  |  |  |  |
|                                                                             | 29 June 2020                                                                                 |  |  |  |  |
|                                                                             | Deadline for OVERSEAS                                                                        |  |  |  |  |
|                                                                             | 31 May 2020                                                                                  |  |  |  |  |
|                                                                             | Deadline for HOME/EU/HOME ISLANDS                                                            |  |  |  |  |
|                                                                             | 31 May 2020                                                                                  |  |  |  |  |
|                                                                             | Additional Notes                                                                             |  |  |  |  |
|                                                                             | Deadline is 31 May 2020                                                                      |  |  |  |  |
|                                                                             | Selected                                                                                     |  |  |  |  |

## PERSONAL DETAILS

STEP 5: Please enter your personal details and SAVE

#### **CONTACT INFORMATION**

STEP 6: Please enter your contact details and SAVE

## Permanent home address and email address

King's will use the postal address you enter under the section *permanent home address* for all correspondence (until you start your studies). If you do not wish to receive correspondence at this address, please enter alternative details under the section *correspondence address*. **PLEASE INCLUDE YOUR ZIP/POST CODE**.

The email address you use to register your application will automatically be used for any email communications King's has with you, therefore please ensure that it is an email address that you check regularly and will not be deactivated i.e. a university email.

## SHORT TERM STUDY VISA – THIS SECTION ONLY APPLIES TO NON-EU STUDENTS

**STEP 7:** If you are NOT an EU resident, **you will** require a 'Short Term Study' visa support letter (as the duration of your stay is less than 6 months) If you require a visa, please select 'Yes' and SAVE

IMPORTANT: Non- EU students will be required to submit their own visa applications for a 'Short Term Study' visa. Students that have accepted an offer of admission to a programme will be issued with a visa support letter to assist with their visa application. For more information about short term study visas please visit https://www.gov.uk/study-visit-visa

Non -EU applicants will be provided with a confirmation/visa support letter once they have accepted an offer.

If you have ticked the box indicating that you will need a visa to study in the UK, a drop-down box will ask you to enter your passport details. Enter your details and click 'Save'

| I will require a visa to enter and stay in      | n UK                 | Yes   |     |   |            |     |
|-------------------------------------------------|----------------------|-------|-----|---|------------|-----|
| I will need to make an application for a        | Student Visitor Visa |       |     |   |            |     |
| Do you hold a valid passport currently          | 17                   | 2 Yes |     |   |            |     |
| Passport Number:*                               |                      |       |     |   |            |     |
| Issue Date:*                                    | DD                   | •     | MMM | • | YYYYY.     |     |
|                                                 | This field is requ   | lined |     |   |            |     |
| Place of Issue (as shown on your<br>passport):* |                      |       |     |   |            |     |
| Expiry Date:*                                   | DD                   |       | MMM |   | YYYY       |     |
|                                                 | This field is requ   | rined |     |   |            |     |
|                                                 |                      |       |     |   | Save & Nex | a 🗲 |
|                                                 |                      |       |     |   |            |     |

## **EQUAL OPPORTUNTIES**

STEP 8: Please complete this section and 'Save'

#### FEE STATUS

STEP 9:Please complete this section and 'Save'N.B Fees for our programmes are the same for Home, EU and Overseas students.

#### **EDUCATION**

**STEP 10:** Please complete the **'Qualification Details'** screen and upload your transcript and/or degree certificate. **IMPORTANT**- You must upload an <u>official</u> transcript from your university showing your average marks for the current academic year so far.

#### **ENGLISH LANGUAGE**

**STEP 11:** All applicants whose first language is NOT English and who have not been taught in English must provide proof of their English Language proficiency. This should be a recognised English Language test certificate, details can be found here: <u>http://www.kcl.ac.uk/study/summer/summer-schools/undergraduate/entry-requirements.aspx</u>

**IMPORTANT:** To upload an English language proficiency certificate, <u>the English language section should be</u> <u>completed as follows:</u>

- Have you been taught and examined in English? Select 'YES'
- Duration of period spent studying in English: Select 'Part of my education to date'. Then enter the dates.
- Have you taken an English proficiency test? Select 'YES'. Now enter the name of the test. You will now be able to upload your certificate.

| Education/ Academic Gualification                                      | 126                  |          |   |      |           | ~        |
|------------------------------------------------------------------------|----------------------|----------|---|------|-----------|----------|
| 🖸 English language                                                     |                      |          |   |      |           | -        |
| Have you been taught and examined                                      | in English?"         | Yeses    |   |      |           |          |
| Duration of period spent studying in                                   | English:"            | -Sehect- |   |      |           | *        |
| Most Recent Period                                                     | From:*               | NIMM     |   |      |           |          |
|                                                                        | TOIT                 | NIMM     | * | YYYY | *         |          |
| Have you taken an English proficient                                   | y test?"             | warman . |   |      |           |          |
| Name of Test:*                                                         |                      | -Select- |   |      |           | •        |
| Gandidate number:*                                                     |                      |          |   |      |           |          |
| Date taken:*                                                           |                      |          |   |      |           | 10000    |
| Flie Upload                                                            |                      |          |   |      |           |          |
| Document Gategory (only required if -Select-<br>adding an attachment): |                      |          |   |      |           | *        |
| The Lagrance of Police                                                 |                      |          |   |      |           |          |
| Attached English language requirer<br>(Maximum upload file size: 3MB)  | nents documentation: |          |   |      |           |          |
|                                                                        |                      |          |   |      | Elasser ( | K Noxt > |

## **PERSONAL STATEMENT**

**STEP 12: IMPORTANT** – Please complete the box or upload the following:

- 1. **A personal statement** that explains why you would like to participate in the programme and how it fits in with your professional development plans.
- 2. Transcript of your current degree in Medicine or a Statement of Attendance from your university clearly showing that you are enrolled on a medicine degree.

#### Make sure each document uploads successfully by clicking the UPLOAD button each time and 'Save'

| 🕑 Personal Stateme                                                 | nt                                                                                                    |                                                                | -                                                                            |
|--------------------------------------------------------------------|----------------------------------------------------------------------------------------------------|----------------------------------------------------------------|------------------------------------------------------------------------------|
| A personal statemen<br>please upload your s<br>programme's require | nt of up to 4,000 characters can be completed in the box<br>statement using the upload function below. Please chec<br>ements. | below. If your programme red<br>k the online prospectus for ad | quires a longer statement,<br>dditional informat <mark>ion about your</mark> |
|                                                                    |                                                                                                    |                                                                | (0/4000 oharaoters)                                                          |
|                                                                    |                                                                                                    |                                                                |                                                                              |
| File Upload                                                        |                                                                                                    |                                                                |                                                                              |
| (Maximum upload file                                               | e size: 3MB)                                                                                                    | lation:                                                        |                                                                              |
| File Name                                                          | PERSONAL STATEMENT DOC.docx                                                                                                   | Download                                                       | Remove                                                                       |
|                                                                    |                                                                                                    |                                                                | Save & Next 🕨                                                                |

#### **FUNDING**

STEP 13: Please indicate who will be paying your fees and SAVE.

<u>You may select any one option that is relevant to you, with the exception of options 4 and 5</u>. (As a summer school student you are not eligible for funding from Awarding Bodies or the King's College London Award)

| Choose a Programme   | 1 | © Funding 🗸                                                                                                    |  |
|----------------------|---|----------------------------------------------------------------------------------------------------|--|
| Personal Information | ~ | How are you planning to fund your tuition fees and living expenses for the duration of your study                          |  |
| Education            | 1 | 📋 1. Your own means                                                                                                    |  |
| Employment History   | - | 💷 2. Your Family                                                                                                    |  |
| Supporting Statement | 1 | 3. Your Employer                                                                                                    |  |
| Funding              | * | 4. A grant awarding body (e.g. UK Research Council, Ministry of Education, British Council award etc.)                     |  |
| Check and Submit     | 0 | 5. I wish to be considered for a King's College London Award 6. Other Attached document: Choose file No file shosen Upload |  |
|                      |   | Save                                                                                                    |  |

#### CHECK AND SUBMIT

#### STEP 14: Attachment Summary

Please check that you have attached the documents specified below. If you have not, your application will not be processed.

- 1. **A personal statement** that briefly explains the reasons you would like to participate in the programme and how it fits in with your professional development plans.
- 2. If you are a King's College medicine student, please ensure that you have selected a programme with the suffix 'KCL student'.
- 3. Transcript of your current degree in Medicine or a Statement of Attendance from your university clearly showing that you are enrolled on a Medicine degree.
- 4. If you **ARE** a King's medical student please tick the '*Declaration*' box to indicate that you agree with the King's 'Declaration' and then click on 'submit application'.
- 5. If you are **NOT** a King's medical student please tick the '*Declaration*' box to indicate that you agree with the King's 'Declaration' and then click *on 'Proceed to Payment'* in order to pay your Application Fee.

#### **Application Fee Confirmation**

#### **STEP 15:**

Please follow the instructions on this screen carefully then <u>tick the box</u> at the bottom, indicating that you agree to the terms and conditions related to the payment of the Application Fee. Click on 'Pay Now'

**STEP 16:** You will then be redirected to a payment confirmation screen where you can enter your card details.

| Programme Name:    | Summer Session A: Summer School in Women's Health |
|--------------------|---------------------------------------------------|
| Start Date:        | 29/06/2020                                        |
| Forenames:         | BELLA                                             |
| Last name/Surname: | SWANN                                             |
| Date of Birth:     | 20/06/1999                                        |
| Nationality:       | Afghan                                            |
| Application Fee:   | £60.00                                            |

#### Paying your application fee:

The university charges an application fee for your chosen programme. This fee is for the assessment of your academic ability to undertake the course. Before submitting your application please ensure you have checked the minimum entry requirements specified in our online prospectus. Please note that meeting, or indeed exceeding the entry requirements does not in any way guarantee that an offer of a place will be made.

- · You should pay your application fee by debit or credit card the amount of the fee is indicated in the table above.
- · All application fees are non-refundable, irrespective of the outcome of decision on the application.
- Payments are for each application you make, rather than per person; therefore if you choose to apply to two programmes which both
  require a payment, you must make both payments.
- · This application fee is separate from any future deposit payment you may be asked to make if you receive an offer.

#### How to pay:

King's College London offers this card payment service to enable you to make payment of the application fee securely, quickly and easily.

The Service is hosted by an external provider called Realex on a secure system so King's College London will not receive any of your card details. King's College London will accept payments from MasterCard, Maestro and Visa (including Visa Debit and Electron). We are unable to accept American Express.

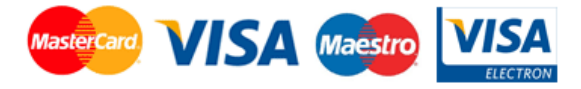

Once your application has been submitted, you will receive a response from our Summer Programmes Admissions team within 7 working days, as long as you have submitted a completed application and we do not have to request any additional documents. Please check your 'King's Apply' page for notifications.

If you have a question concerning an application that you have submitted please <u>email the admissions team through</u> your 'King's Apply' account.

If you have a question about accommodation, the Estore or any other aspect of the Summer School, please email <u>summer@kcl.ac.uk</u> or telephone +44 (0) 20 7848 1533.